# VSX 平滑升级操作

Dec 1 2019 Tian Wei

## 1、升级前准备

准备好 TFTP 服务器或 SFTP 服务器,CX 交换机只支持这两种远程升级方式。把 Image Copy 到相应的目录,并设置相应的读写权限。

## 2、在 VSX 上机器执行命令:

# vsx update-software tftp:// A.B.C.D : port/ image 文件名

在 primary 机器上执行此命令

# vsx update-software tftp://10.0.50.21:69/ArubaOS-CX\_8320\_10\_04\_0001.swi

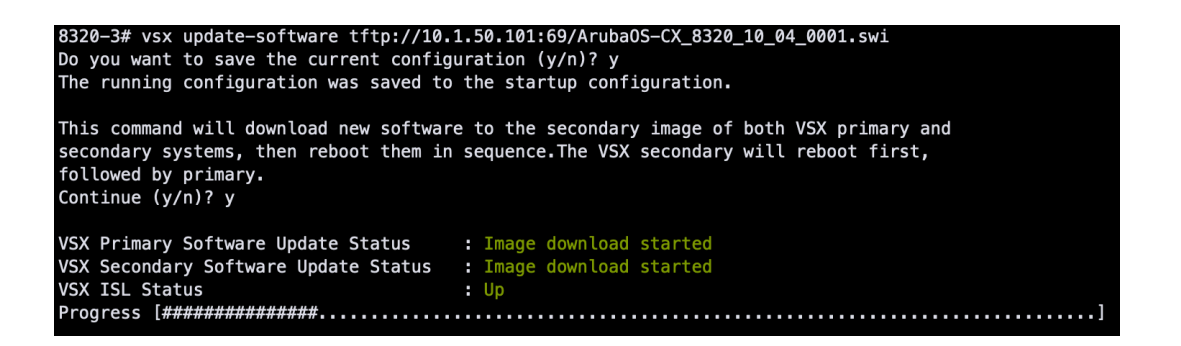

执行命令后按照提示确认是否备份配置文件和升级 , 这时可以看到 VSX 中的两台交换 机同时从 TFTP 下载 OS 文件。

3、当下载完成后,首先自动对 Secondary 机器进行升级,这时 primary 的提示上会显示 ISL down。此时 Secondary 已经开始重启

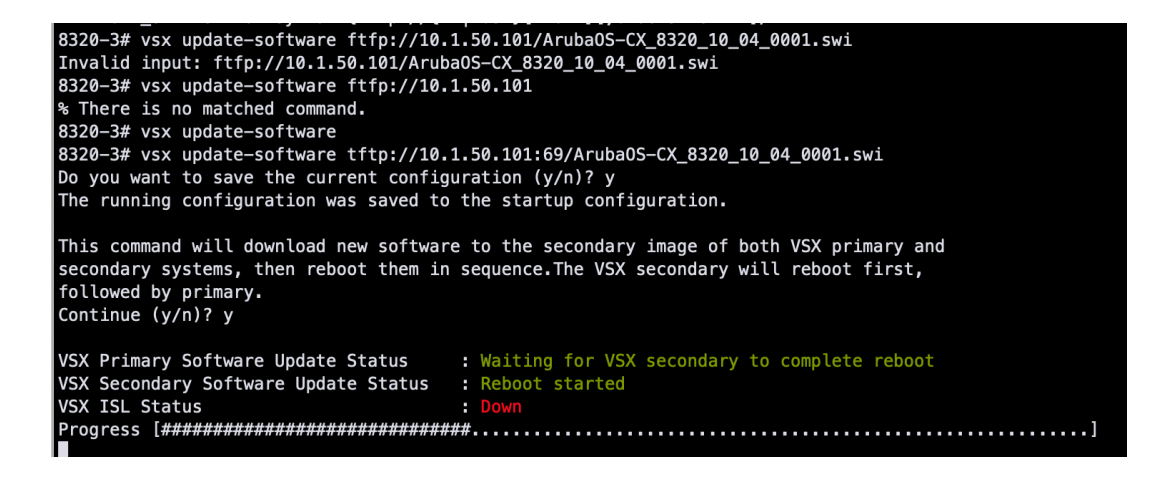

用 Console 登录到 secondary 机器上看,可见 Secondary 重启过程

| 🗴 🚹 Lab-8320-3-console                                                                                            | 🛞 ✔ Lab-8320-4-console                                                                                                    |  |  |  |
|----------------------------------------------------------------------------------------------------|----------------------------------------------------------------------------------------------------|--|--|--|
| Looking for SvOS.                                                                                                 |                                                                                                    |  |  |  |
| Primary SvOS: Checking                                                                                            | Loading Booting                                                                                                    |  |  |  |
| ServiceOS Information:<br>Version: T<br>Build Date: 20<br>Build ID: S<br>SHA: d                                   | L.01.05.0002<br>019-10-08 12:28:52 PDT<br>ervice0S:TL.01.05.0002:d5ccd964dec4:201910081228<br>5ccd964dec45dc47683377cdae529305e6e3314 |  |  |  |
| Boot Profiles:                                                                                                    |                                                                                                    |  |  |  |
| 0. Service OS Console<br>1. Primary Software Image [TL.10.03.0031]<br>2. Secondary Software Image [TL.10.04.0001] |                                                                                                    |  |  |  |
| Select profile(secondary                                                                                          | y):                                                                                                    |  |  |  |
| 2                                                                                                    |                                                                                                    |  |  |  |
| Booting secondary softwa<br>Verifying Image                                                                       | are image                                                                                                    |  |  |  |
| Image Info:                                                                                                    |                                                                                                    |  |  |  |
| Name: ArubaOS-C<br>Version: TL.10.04.<br>Build Id: ArubaOS-C<br>Build Date: 2019-10-3                             | X<br>0001<br>X:TL.10.04.0001:489a60c44c86:201910311906<br>1 12:33:49 PDT                                                              |  |  |  |
| Extracting Image<br>Loading Image<br>Done.                                                                        |                                                                                                    |  |  |  |
| <pre>kexec_core: Starting new fins_post_check[316]. E</pre>                                                       | w kernel<br>TPS POST: Cryptographic selftest started SUCCESS                                                                          |  |  |  |
| System is initializing                                                                                            |                                                                                                    |  |  |  |

4、当 Secondary 重启完成后,从 primary 机器上看, ISL 链路显示为 UP,即 secondary 已 经升级完成并参与工作。

| 6      | 🗙 🔔 Lab-8320-3-console           | ⊗ ✓ Lab-8320-4-console                                  |
|--------|----------------------------------|---------------------------------------------------------|
| ess    | Looking for SvOS.                |                                                         |
| ion    |                                  |                                                         |
| $\leq$ | Primary SvOS: Checkin            | g Loading Booting                                       |
| ana    | ServiceOS Information:           |                                                         |
| ger    | Version:                         | TL.01.05.0002                                           |
|        | Build Date:                      | 2019-10-08 12:28:52 PDT                                 |
|        | Build ID:                        | Service0S:TL.01.05.0002:d5ccd964dec4:201910081228       |
|        | SHA:                             | d5ccd964dec45dc47683377cdae529305e6e3314                |
|        | Boot Profiles:                   |                                                         |
|        | 0. Service OS Console            |                                                         |
|        | 1. Primary Software Im           | age [TL.10.03.0031]                                     |
|        | 2. Secondary Software            | Image [TL.10.04.0001]                                   |
|        | Select profile(seconda           | rv) •                                                   |
|        |                                  | 197+                                                    |
|        | 2                                |                                                         |
|        | Booting secondary soft           | ware image                                              |
|        | verifying image                  |                                                         |
|        | Image Info:                      |                                                         |
|        |                                  |                                                         |
|        | Name: ArubaUS-                   | CX<br>0001                                              |
|        | Build Id: Aruba0S-               | CX:TL.10.04.0001:489a60c44c86:201910311906              |
|        | Build Date: 2019-10-             | 31 12:33:49 PDT                                         |
|        |                                  |                                                         |
|        | Extracting Image                 |                                                         |
|        | Done.                            |                                                         |
|        | kexec_core: Starting n           | ew kernel                                               |
|        | <pre>fips_post_check[316]:</pre> | FIPS_POST: Cryptographic selftest startedSUCCESS        |
|        | System is initializing           |                                                         |
|        |                                  |                                                         |
|        | (C) Copyright 2017-20            | 19 Hewlett Packard Enterprise Development LP            |
|        |                                  |                                                         |
|        |                                  | RESTRICTED RIGHTS LEGEND                                |
|        | Confidential computer            | software. Valid license from Hewlett Packard Enterprise |
|        | 12.211 and 12.212. Co            | nmercial Computer Software. Computer Software           |
|        | Documentation, and Te            | chnical Data for Commercial Items are licensed to the   |
|        | U.S. Government under            | vendor's standard commercial license.                   |
|        | We'd like to keep you            | un to date about.                                       |
|        | * Software feature u             | odates                                                  |
|        | * New product announ             | cements                                                 |
|        | <pre>* Special events</pre>      |                                                         |
|        | Please register your p           | roducts now at: https://asp.arubanetworks.com           |
|        |                                  |                                                         |
|        | 8320-4 login:                    |                                                         |
|        |                                  |                                                         |
|        |                                  |                                                         |
|        |                                  |                                                         |

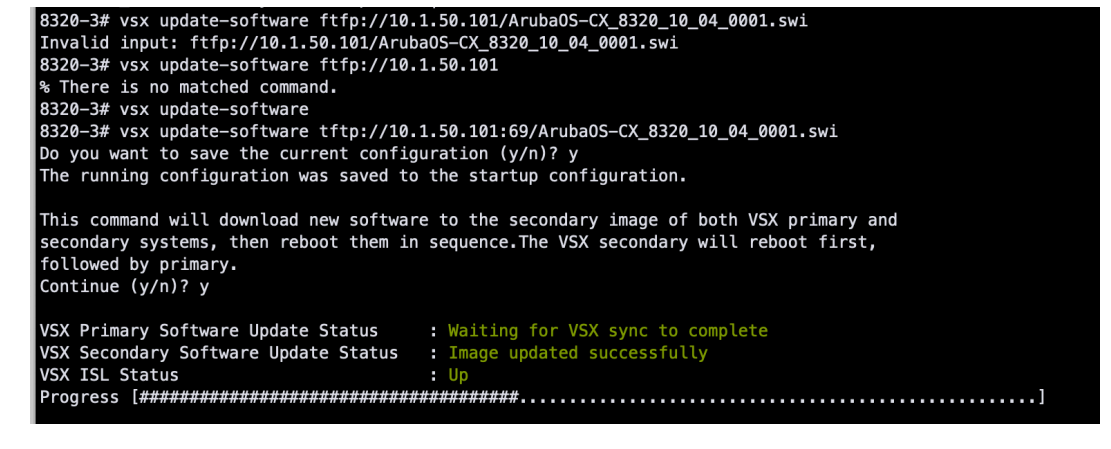

#### 5、这时 VSX 会角色切换, Secondary 会自动切换成 Primary

| 8320–4# show vsx st<br>VSX Operational Sta                                                                                                    | atus<br>te                                                             |                                                                              |
|----------------------------------------------------------------------------------------------------|------------------------------------------------------------------------|------------------------------------------------------------------------------|
| ISL channel : In-Sync<br>ISL mgmt channel : operational<br>Config Sync Status : sw_image_ve<br>NAE : sw_image_ve<br>HTTPS Server : sw_image_ve |                                                                        | l<br>ersion_mismatch_error<br>ersion_mismatch_error<br>ersion_mismatch_error |
| Attribute                                                                                                    | Local                                                                  | Peer                                                                         |
| ISL link<br>ISL version<br>System MAC<br>Platform<br>Software Version<br>Device Role                                                           | lag128<br>2<br>d0:67:26:e2:24:32<br>8320<br>TL.10.04.0001<br>secondary | lag128<br>2<br>d0:67:26:e2:36:26<br>8320<br>TL.10.03.0031<br>primary         |
| 8320-4#                                                                                                    |                                                                        |                                                                              |

从原 primary 上看,升级进程继续执行下去,开始升级原 primary,并且重启原来的 primary

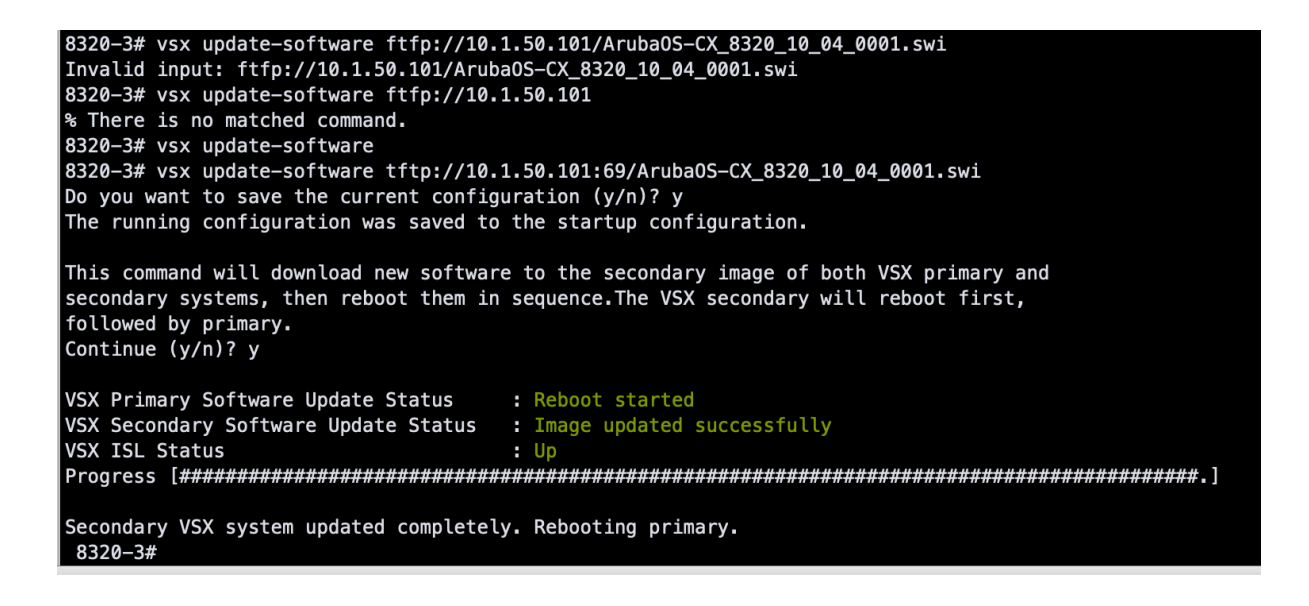

### 6、原 primary 重启过程中

```
🗙 👽 Lab-8320-4-console
    🐼 ✔ Lab-8320-3-console
Session Manager
  Looking for SvOS.
  Primary SvOS: Checking... Loading... Booting...
  ServiceOS Information:
      Version:
                        TL.01.05.0002
      Build Date:
                       2019-10-08 12:28:52 PDT
       Build ID:
                        Service0S:TL.01.05.0002:d5ccd964dec4:201910081228
       SHA:
                        d5ccd964dec45dc47683377cdae529305e6e3314
   Boot Profiles:
  0. Service OS Console
   1. Primary Software Image [TL.10.03.0031]
  2. Secondary Software Image [TL.10.04.0001]
   Select profile(secondary):
   1 device(s) need to be updated by the ServiceOS during the boot process.
   The estimated update time by the ServiceOS is 1 minute(s).
   There may be multiple reboots during the update process.
   MODULE 'mc' DEVICE 'svos_secondary' :
      Current version : 'TL.01.03.0008'
      Source version : 'TL.01.05.0002'
      Version upgrade needed
   Starting update...
   Update successful (1.1 seconds).
   reboot: Restarting system
```

7、原 primary 重启完成后,会由 secondary 重新切回 primary, VSX 回到升级前的状态。 升级完成。

| 8320-3# show uptime<br>System has been up 3 minutes<br>8320-3# show vsx status<br>VSX Operational State |                                                                             |                                                                        |  |  |
|----------------------------------------------------------------------------------------------------|-----------------------------------------------------------------------------|------------------------------------------------------------------------|--|--|
| ISL channel<br>ISL mgmt channel<br>Config Sync Statu<br>NAE<br>HTTPS Server                             | <pre> : In-Sync : operational s : in-sync : peer_reacha : peer_reacha</pre> | ble<br>ble                                                             |  |  |
| Attribute                                                                                               | Local                                                                       | Peer                                                                   |  |  |
| ISL link<br>ISL version<br>System MAC<br>Platform<br>Software Version<br>Device Role                    | lag128<br>2<br>d0:67:26:e2:36:26<br>8320<br>TL.10.04.0001<br>primary        | lag128<br>2<br>d0:67:26:e2:24:32<br>8320<br>TL.10.04.0001<br>secondary |  |  |
| 8320-3#                                                                                                 |                                                                             |                                                                        |  |  |

8、升级完成后,执行命令 # show image 检查一下,你会发现每台机器的 primary image 和 secondary image 版本是不同的,这样如果当前的 default image 被意外破坏 后,则重启后的版本就改变了,所以要把两个 image 手工同步一下。

| 8320-3# show images                                                                                                    |
|----------------------------------------------------------------------------------------------------|
| ArubaOS-CX Primary Image                                                                                                    |
| Version : TL.10.03.0031<br>Size : 361 MB<br>Date : 2019-08-29 13:06:34 PDT<br>SHA-256 : f91f8eaa1f3a0a2fe5bbd58042a7cb601b83bda431091787ed3042959de2843f                              |
| ArubaOS-CX Secondary Image                                                                                                    |
| Version : TL.10.04.0001<br>Size : 371 MB<br>Date : 2019-10-31 12:33:49 PDT<br>SHA-256 : cb48266a3e33089bae779c4a834b7e50e0e513a2831531ee17fd574555d1a4d2<br>Default Image : secondary |
| Management Module 1/1 (Active)                                                                                                    |
| Active Image : secondary<br>Service OS Version : TL.01.05.0002<br>BIOS Version : TL-01-0013                                                                                           |

9、用 Copy 命令把原 primary image 覆盖掉

| 8320-3# copy secondary primary<br>The primary image will be deleted.                                                                                                    |  |
|----------------------------------------------------------------------------------------------------|--|
| Continue (y/n)? y                                                                                                    |  |
| Verifying and writing system firmware<br>8320-3# show images                                                                                                    |  |
| ArubaOS-CX Primary Image                                                                                                    |  |
| Version : TL.10.04.0001<br>Size : 371 MB<br>Date : 2019-10-31 12:33:49 PDT<br>SHA-256 : cb48266a3e33089bae779c4a834b7e50e0e513a2831531ee17fd574555d1a4d2                              |  |
| ArubaOS-CX Secondary Image                                                                                                    |  |
| Version : TL.10.04.0001<br>Size : 371 MB<br>Date : 2019-10-31 12:33:49 PDT<br>SHA-256 : cb48266a3e33089bae779c4a834b7e50e0e513a2831531ee17fd574555d1a4d2<br>Default Image : secondary |  |
| <br>Management Module 1/1 (Active)                                                                                                    |  |
| Active Image : secondary<br>Service OS Version : TL.01.05.0002<br>BIOS Version : TL-01-0013                                                                                           |  |

10、总结,因为升级过程中,两机器一直通过 ISL 进行探测对方的运行状态,在第二台开始 升级是在确认第一台升级完成并正常工作后才进行,故对整个网络来讲,不存在断网的问题。